**Cooperativa** Ahorro y Crédito

# TUTORIAL PARA REALIZAR EL DIFERIDO DE TUS TARJETAS DE CRÉDITO

EP

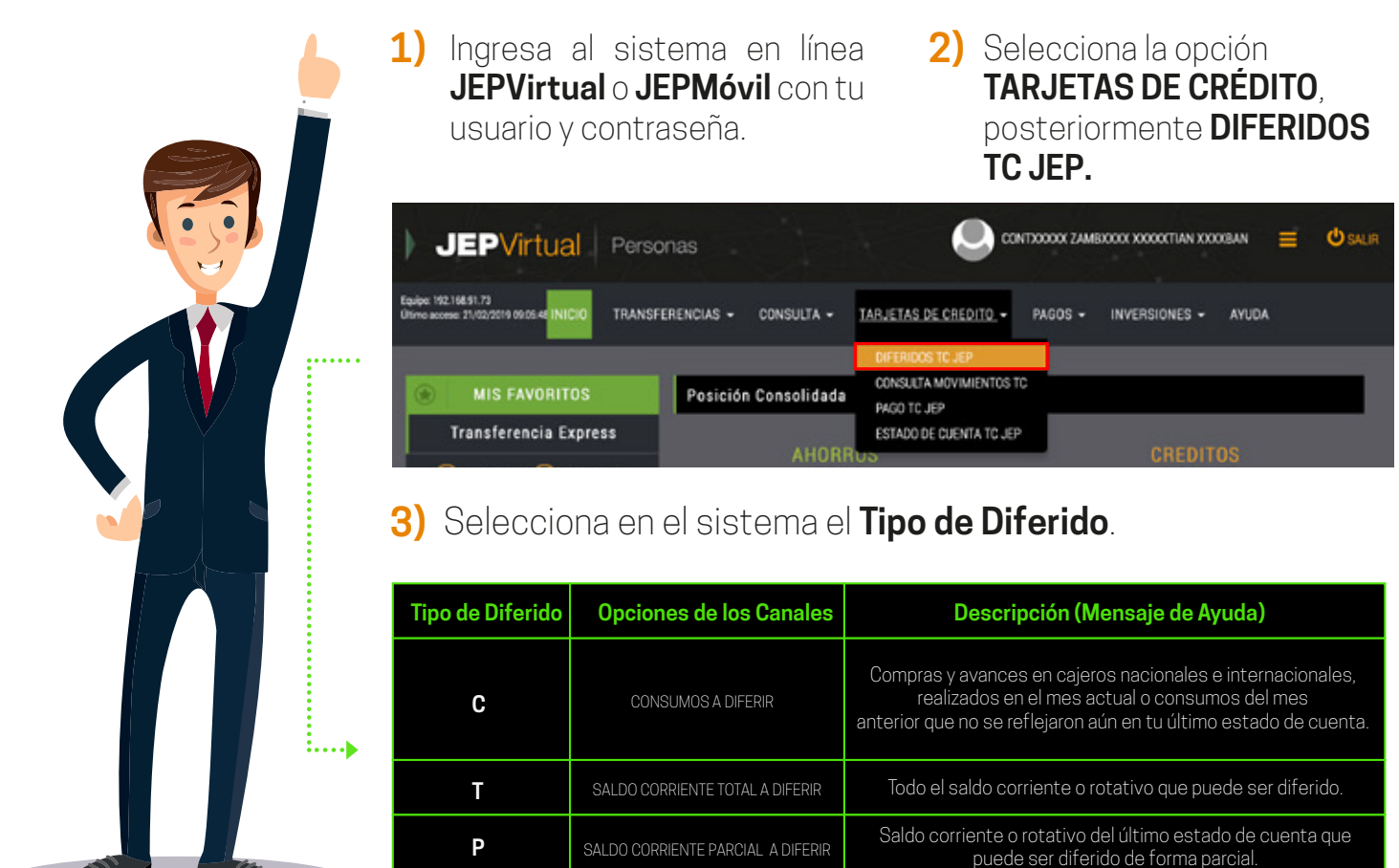

4) Selecciona las pestañas acorde a tu solicitud de diferido.

|        | TIPO DE TARJETA                   |  |
|--------|-----------------------------------|--|
|        | VISA CLASICA 🔶                    |  |
|        | TC PRINCIPAL                      |  |
|        | 477045XXXXX6012 -                 |  |
|        |                                   |  |
|        | TIPO DIFERIDO                     |  |
|        | ✓ Seleccione                      |  |
|        | CONSUMOS A DIFERIR                |  |
|        | SALDO CORRIENTE TOTAL A DIFERIR   |  |
|        | SALDO CORRIENTE PARCIAL A DIFERIR |  |
|        |                                   |  |
| PLAZ   |                                   |  |
|        | 0 3M - CUOTA FIJA CON INTERESES   |  |
| DIFERI | 0 6M - CUOTA FIJA CON INTERESES   |  |

1

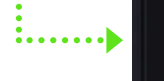

DIFERIDO 0M - CUOTA FIJA CON INTERESES DIFERIDO 12M - CUOTA FIJA CON INTERESES DIFERIDO 12M - CUOTA FIJA CON INTERESES DIFERIDO 18M - CUOTA FIJA CON INTERESES DIFERIDO 24M - CUOTA FIJA CON INTERESES

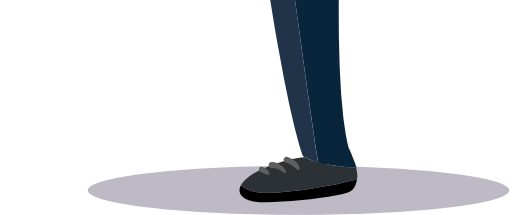

#### NUMERO DE TRANSACCIONES

| Fecha                  | Nro. Tarjeta    | Ref    | Tipo                                | Establecimiento           | Valor  | Diferir |
|------------------------|-----------------|--------|-------------------------------------|---------------------------|--------|---------|
| 05/02/2019<br>08:38:12 | 477045XXXXX6012 | 448111 | ROTATIVO ADQ<br>BANCO<br>EXTRANJERO | AMZN Mktp<br>US*MI8RG8CI0 | 606.46 | 2       |
| 05/02/2019<br>08:38:16 | 477045XXXXX6012 | 395630 | ROTATIVO ADQ<br>BANCO<br>EXTRANJERO | FACEBK *6TJGWK25L2        | 5.00   |         |
| 08/02/2019<br>08:37:26 | 477045XXXXX6012 | 004727 | ROTATIVO ADQ<br>BANCO<br>EXTRANJERO | FACEBK *VPWS6KW5L2        | 7.00   |         |
| 11/02/2019<br>09:24:18 | 477045XXXXX6012 | 058488 | ROTATIVO ADQ<br>BANCOS LOCALES      | FARMACIAS SANA SANA       | 9.99   |         |
| 12/02/2019<br>00:00:00 | 477045XXXXX6012 | 478985 | AVANCE ATM<br>PROPIO                | Cooperativa JEP ATM       | 100.00 | 2       |
|                        |                 |        |                                     | TOTAL A DIFERIR           | 606.46 |         |
|                        |                 |        |                                     | INTERES GENERADO          | 28.62  |         |
|                        |                 |        |                                     | VALOR DE CUOTA            | 105.85 |         |

### 5) Acepta las Condiciones de Servicio y cliquea en Diferir Consumos.

| • • • • | Acepte                                                                                                    | o Cond<br>MOS | CANCELAR                                                                                                    | •••••••••••••••••••••••••••••••••••• |
|---------|----------------------------------------------------------------------------------------------------|---------------|----------------------------------------------------------------------------------------------------|--------------------------------------|
| 6)      | Revisa la<br>información<br>correspondiente y<br>da clic en <b>Aceptar</b> .                                                            | 7)            | Coloca el <b>Código</b><br><b>de Seguridad</b><br>otorgado por los<br>generadores de<br>clave (OPT medi-<br>ante SMS, JEPTO-<br>KEN, SOFTOKEN).                                                                                                    |                                      |
| •••     | Resumen de Diferido a generar:   NUMERO DE TRANSACCIONES: 1   TOTAL A DIFERIR 606.46   INTERES GENERADO: 28.62   VALOR DE CUOTA: 105.85 |               | CODIGO DE SEGURIDAD<br>Ingrese el Código<br>a. Tienno de duración 3 minutos<br>(A) (7) (3)<br>(B) (0) (1)<br>(B) (2) (5)<br>(G) (2) (5)<br>(G) (2) (G) (2) (G) (G) (G) (G) (G) (G) (G) (G) (G) (G |                                      |

8) Finalmente Imprime el comprobante.

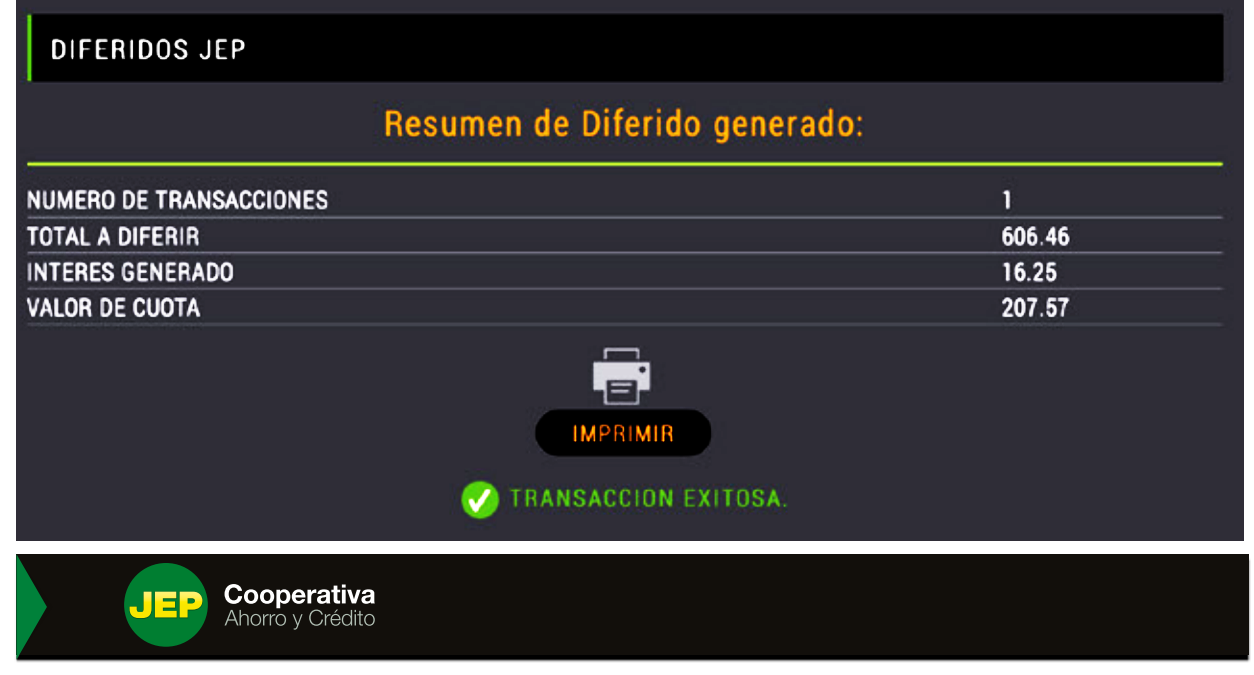

## COMPROBANTE DE SERVICIO

| JEP VIRTUAL 21/0 | 2/2019 19:00:52              | COMPROBANTE N°    | JVDI2019FEB00002016 |
|------------------|------------------------------|-------------------|---------------------|
| DATOS DE LA TC   |                              | OPERACION         |                     |
| NOMBRE:          | CONTXXXXX ZAMBXXXX XXXXXTIAN | TOTAL A DIFERIR:  | 606.46              |
| NUMERO TC:       | 477045XXXXX6012              | PLAZO:            | 3 meses             |
| TIPO TC:         | VISA - CLASICA               | INTERES GENERADO: | 16.25               |

VALOR DE CUOTA: 207.57

CONCEPTO: DIFERIDO

FECHA: 21/02/2019 19:00:43

MAQUINA: 192.168.91.73

07 413 5000 I G 🖸 🕑 🕝 I www.coopjep.fin.ec